## **Inventory Asset Property Transfer**

This procedure will identify the steps to process an inventory asset transfer for Custodian Delegates and Inventory Appointees.

#### 1) Log into the Service Portal and click the Request Something icon.

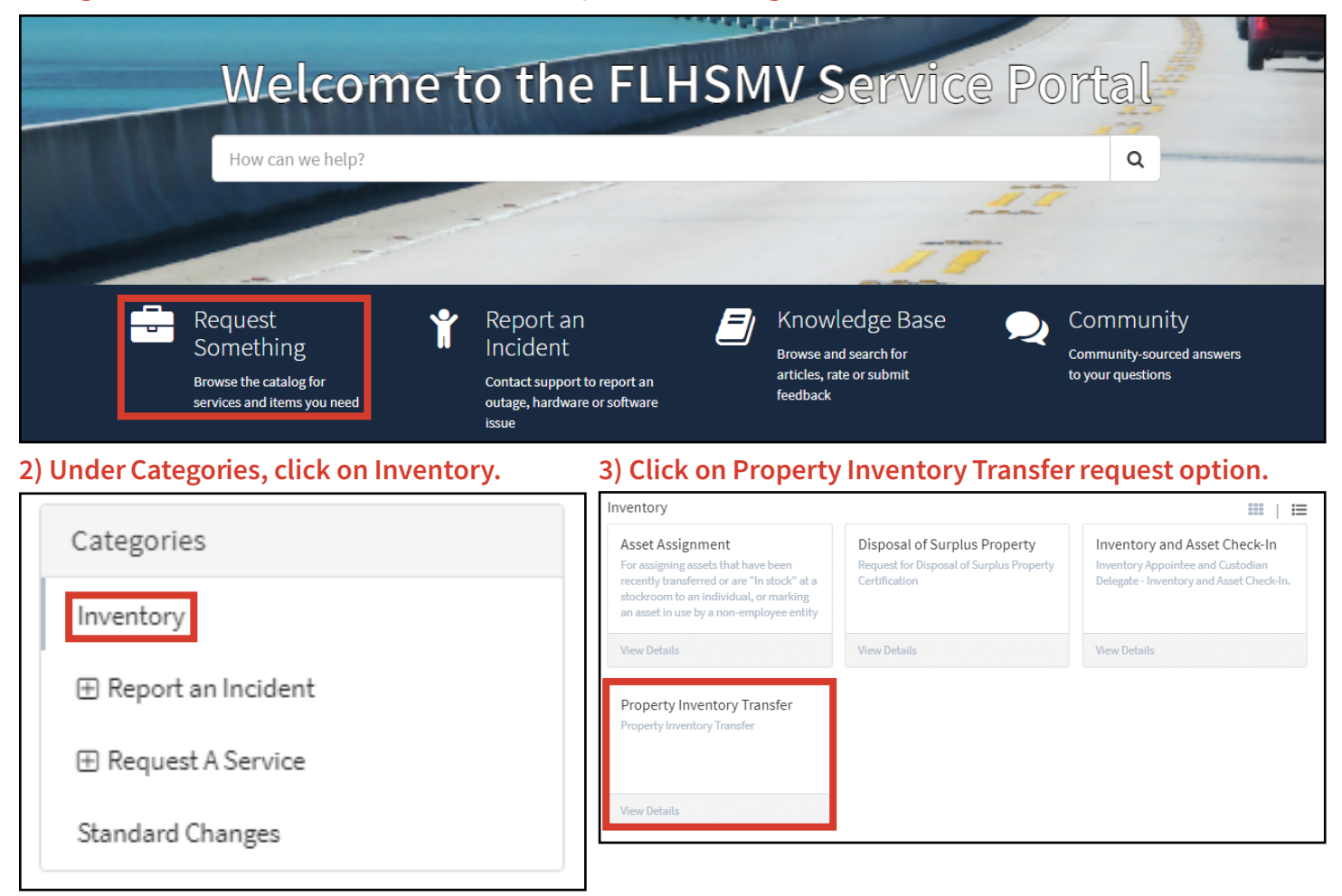

4) Select whether you are a Custodian Delegate or Inventory Appointee by clicking the corresponding radio button. Note: Inventory Appointees will need to enter the name of the Custodian Delegate.

5) Enter the transfer details to include the Custodian Delegate's name who the property is transferring from and to, and the Location Code where the property is transferring from and to.

6) Enter the Reason for Transfer.

| _                                                                                                    |                                                                                                    |                                                   |
|----------------------------------------------------------------------------------------------------|----------------------------------------------------------------------------------------------------|---------------------------------------------------|
| fter filling in the preliminary info, Add and select                                                                                                    | t an asset from the available list to transfer.                                                                |                                                   |
| MPORTANT: When any transfer of property is made, it is the re<br>SMV 94310 (as outlined in Property Manual, Section 1). The re<br>102 or Email to propertytransfer@flhsmv.gov | sponsibility of the Custodian Delegate charged with i<br>cceiving Custodian Delegate is to complete the form a | the item to initiate for<br>and FAX to (850) 617- |
| SMV 94310 (REV 06/10)                                                                                                    |                                                                                                    |                                                   |
| ransfer Initiated by                                                                                                    |                                                                                                    |                                                   |
| Renee Smalley                                                                                                    |                                                                                                    | *                                                 |
| Are you the Custodian Delegate or Inventory Appointee of the                                                                                                    | Location Code(s) the assets is transfering from?                                                               |                                                   |
| ) Custodian Delegate 💿 Inventory Appointee                                                                                                    |                                                                                                    |                                                   |
| ransfer Details                                                                                                    |                                                                                                    |                                                   |
| Transfering from Custodian Delegate                                                                                                    | * Transfering to Custodian Delegate                                                                            |                                                   |
| Mike Alexander X                                                                                                    | 👻 🚺 Dorian Brown                                                                                               | ×                                                 |
| Tranfering from Location Code(s)                                                                                                    | Transfering to Location Code 🔞                                                                                 |                                                   |
| ¥ 37 006717A403                                                                                                    | 37 Q06717AB22                                                                                                  | × *                                               |
|                                                                                                    |                                                                                                    |                                                   |
|                                                                                                    |                                                                                                    |                                                   |

#### 7) Click the Add button.

| Add       | Remove All                                       |       |                    |               |          |      |
|-----------|--------------------------------------------------|-------|--------------------|---------------|----------|------|
| Actions 4 | Available Location Codes to Transfer Assets From | Asset | Property Number    | Serial Number | Location | Loca |
|           |                                                  |       | No data to display |               |          |      |
| •         |                                                  |       |                    |               |          | ×    |

### 8) Under Asset, select the property item to transfer from the dropdown menu and click the Add button.

| Add Row                                          | ×         |
|--------------------------------------------------|-----------|
| Available Location Codes to Transfer Assets From |           |
|                                                  |           |
| Asset                                            | × v       |
| Property Number                                  |           |
| Serial Number                                    |           |
| BBQL8S2<br>Location                              |           |
| 6 KIRKMAN                                        | Ψ.        |
| Location Code                                    |           |
| 37 Q06717A403                                    | Ψ.        |
| state                                            |           |
| State Under Review                               | Ψ         |
| Assigned To                                      |           |
|                                                  | v         |
|                                                  |           |
|                                                  | Close Add |

#### 10) The Asset column will now be populated. Verify the Asset transfer is correct.

| ansfering A | lsset(s)                                         |                                        |                 |               |             |    |
|-------------|--------------------------------------------------|----------------------------------------|-----------------|---------------|-------------|----|
| Add         | Remove All                                       |                                        |                 |               |             |    |
| Actions     | Available Location Codes to Transfer Assets From | Asset                                  | Property Number | Serial Number | Location    |    |
| ø ×         | 37 Q06717A403                                    | 219190 -<br>LAPTOP<br>7390<br>LATITUDE | 219190          | BBQL8S2       | KIRKMAN     |    |
| 4           |                                                  |                                        |                 |               | ŀ           | •  |
|             |                                                  |                                        |                 | Ø             | Add attachm | ne |

#### 11) Click the Submit button.

Subr

#### 12) Confirm your request has been submitted.

| Submitted : 06/29/2021 09:00:54<br>Request Number : <b>REQ0023091</b><br>Estimated Delivery : |               |                    |          |
|-----------------------------------------------------------------------------------------------|---------------|--------------------|----------|
| Item                                                                                          | Delivery Date | Stage              | Quantity |
| Property Inventory Transfer                                                                   |               | •⊘ <del>⊚</del> ⊙○ |          |

# 13) You will receive two email notifications for your request – one notifying you the request was created and one notifying once it's completed.

| [EXT] Your request REQ0023091 has been completed                          |         |           |                   |         |  |
|---------------------------------------------------------------------------|---------|-----------|-------------------|---------|--|
| IT Service Desk <flhsmvtest@service-now.com></flhsmvtest@service-now.com> | ← Reply | Reply All | ightarrow Forward | •••     |  |
| To Smalley, Renee                                                         |         |           | Tue 6/29/2021 9   | 0:47 AM |  |
| FLASSING AND MOTOR VEHICLES                                               |         |           |                   |         |  |
| Your request <u>REQ0023091</u> has been completed!                        |         |           |                   |         |  |
| Requested items:                                                          |         |           |                   | _       |  |
| RITM0023568: Property Inventory Transfer, Stage: Completed                |         |           |                   |         |  |